## ANLEITUNG ZUR NUTZUNG VON AMNESTYMEETING

Berlin, Mai 2020

Liebe Mitglieder,

nachfolgend findet ihr Informationen dazu, wie ihr das von uns bereitgestellte Tool AmnestyMeeting für eure digitalen Treffen, Webinare, oder ähnliches verwenden könnt.

Um an einer AmnestyMeeting-Konferenz teilzunehmen, benötigt ihr den Teilnahme-Link und den Zugangscode. Öffnet den Link in eurem Browser, gebt den Zugangscode ein und schon kann es losgehen.

An dieser Stelle findet ihr nun einige allgemeine Informationen zur Nutzung von AmnestyMeeting. Eine ausführliche bebilderte Anleitung findet ihr weiter unten. Insbesondere, wenn ihr das Tool zum ersten Mal nutzt, plant ausreichend Zeit ein, um euch anzumelden und mit dem System vertraut zu machen. Die Moderator\_innen sind in der Regel mindestens 10 Minuten vor Beginn des Termins in der Konferenz und können Fragen beantworten.

#### Welche Internet-Browser eignen sich für die Nutzung von Amnesty Meeting?

- Chromium
- Chrome
- Edge
- Firefox (älter als Version 71)

#### Worauf solltet ihr während der Teilnahme an einer AmnestyMeeting-Konferenz achten?

- Damit nachvollzogen werden kann wer aktuell spricht, gebt bitte zu Beginn der Konferenz einen eindeutigen Namen an (eventuell auch eure Gruppenzugehörigkeit).
- Nebengeräusche machen es f
  ür den\_die Sprecher\_in schwer, konzentriert zu bleiben, deswegen solltet ihr:
  - wenn ihr nicht sprecht, euer Mikrofon stummschalten,
  - ein Headset oder zumindest Kopfhörer verwenden,
  - wenn ihr etwas sagen wollt, nicht einfach loslegen, sondern dies **ankündigen** (s.u.) und warten bis euch der\_die Moderator\_in das Wort erteilt.

#### Wie könnt ihr euch melden, um einen Redebeitrag zu leisten?

Es gibt unterschiedliche Möglichkeiten für Wortmeldungen:

- Macht euch mit einem "X" im Öffentlichen Chat bemerkbar.
- Per Klick auf euren Namen in der Teilnehmer\_innen-Liste könnt ihr euren Status in "Hand heben" ändern.
- Hebt ganz normal die Hand (wenn ihr per Video zugeschaltet seid).

Euch wird bei nächster Gelegenheit von der Moderation das Wort erteilt. Bitte schaltet euer Mikrofon ein, bevor ihr sprecht.

Der\_die Moderator\_in wird zu Beginn der Konferenz sagen, welche Form der Wortmeldung ihr bei dem Termin nutzt.

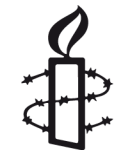

INTERNATIONA

#### Ihr habt Übertragungs-/Verbindungsprobleme? Das könnt ihr tun.

- Es empfiehlt sich, die Bildqualität zu reduzieren. Dafür müsst ihr eure Videoübertragung beenden und beim erneuten Aktivieren die Qualität anpassen. Sollte dies nicht den gewünschten Effekt haben, empfiehlt es sich, kein Bild zu übertragen.
- Nach Möglichkeit sollte der PC per Kabel und nicht per WLAN verbunden sein.
- Bei andauernden Problemen könnt ihr euch der Konferenz auch per Telefon zuschalten (die zugehörige Telefonnummer steht in der Chat-Zeile des Meeting-Raumes).
- Falls das Bild/der Ton "einfriert", ladet die Seite neu in der Regel wird dann ein neuer Mikro-Test durchgeführt und ihr seid wieder in der Konferenz.
- Löscht den Cache-Speicher eures Browsers.

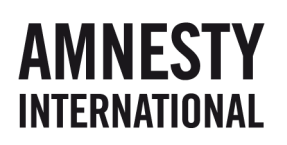

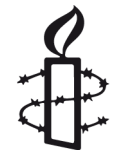

### Schritt-für-Schritt-Anleitung

### **Inhaltsverzeichnis**

| Meeting beitreten:                 | 4  |
|------------------------------------|----|
| Die Ansicht in der Videokonferenz: |    |
| Anpassen der Übertragungsqualität: | 9  |
| Präsentation ein- und ausblenden:  | 10 |
| Teilnehmer_innen- und Chatbereich: | 11 |
| Geteilte Notizen:                  | 12 |
| Meeting verlassen:                 | 13 |

### POLITIK UND ACTIVISM MEETING BEITRETEN:

Ihr erhaltet für euer AmnestyMeeting einen Teilnahme-Link und einen Zugangscode. Folgt ihr dem Link öffnet sich folgendes Fenster:

| AmnestyMeeting                                         | Einloggen Registrieren            |
|--------------------------------------------------------|-----------------------------------|
|                                                        |                                   |
| Sie wurden zur Teilnahme eingeladen<br><b>Testraum</b> |                                   |
| A Alexander Engel (Initiator)                          | Eingabe des Raumzugangsc Betreter |

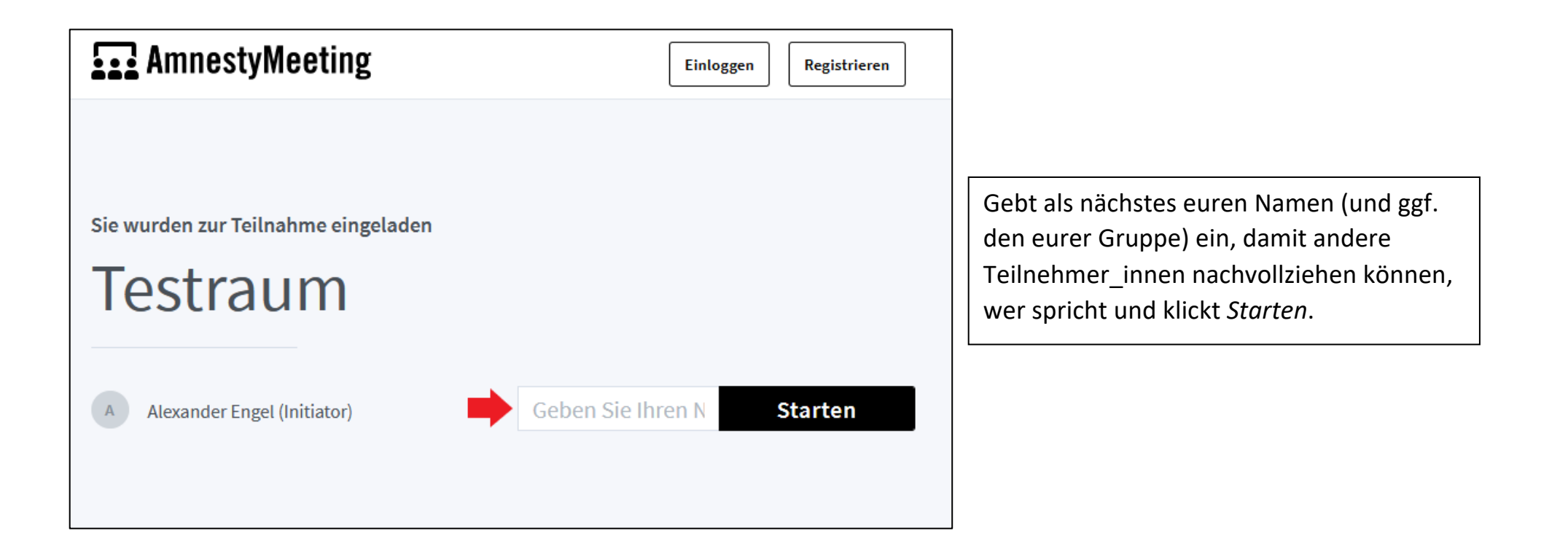

### Ihr könnt nun auswählen, wie ihr dem Meeting beitreten wollt: nur zuhören oder mit Mikrofon.

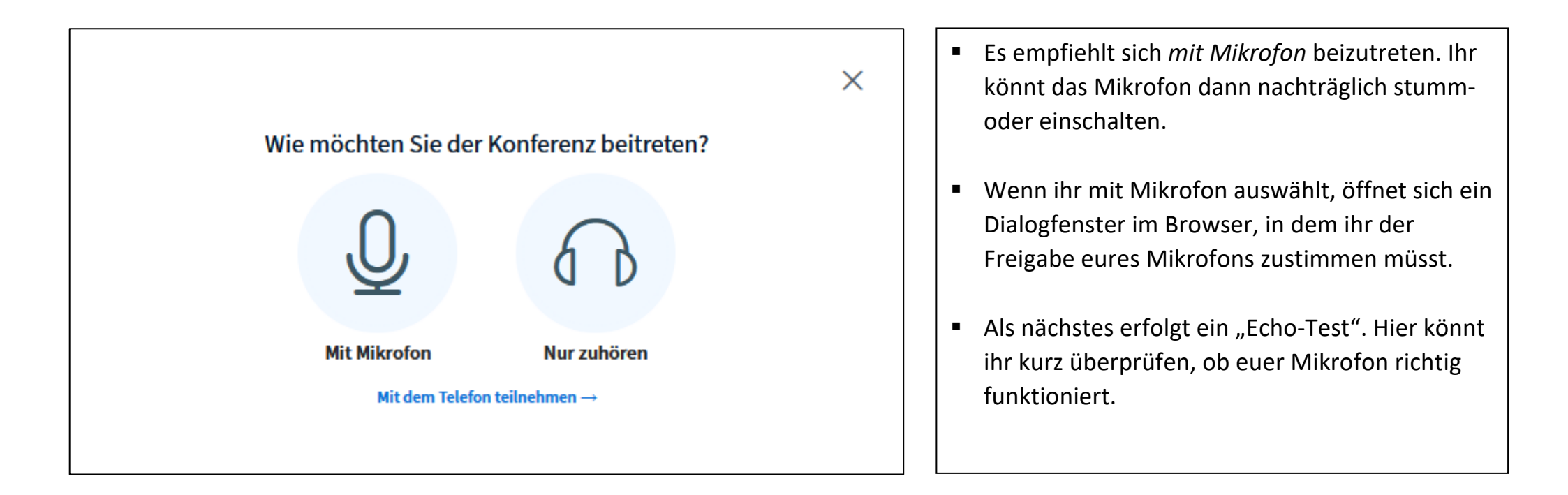

#### **SEITE 7/13**

Jetzt seid ihr im virtuellen Konferenzraum. In der Regel wird bereits ein\_e Moderator\_in dort sein und weitere Schritte erläutern. Falls es irgendwo hakt: Sobald ihr in der Konferenz seid, könnt ihr euch mit Fragen oder Problemen auch an die Moderator\_innen wenden – per Chat oder per Ton!

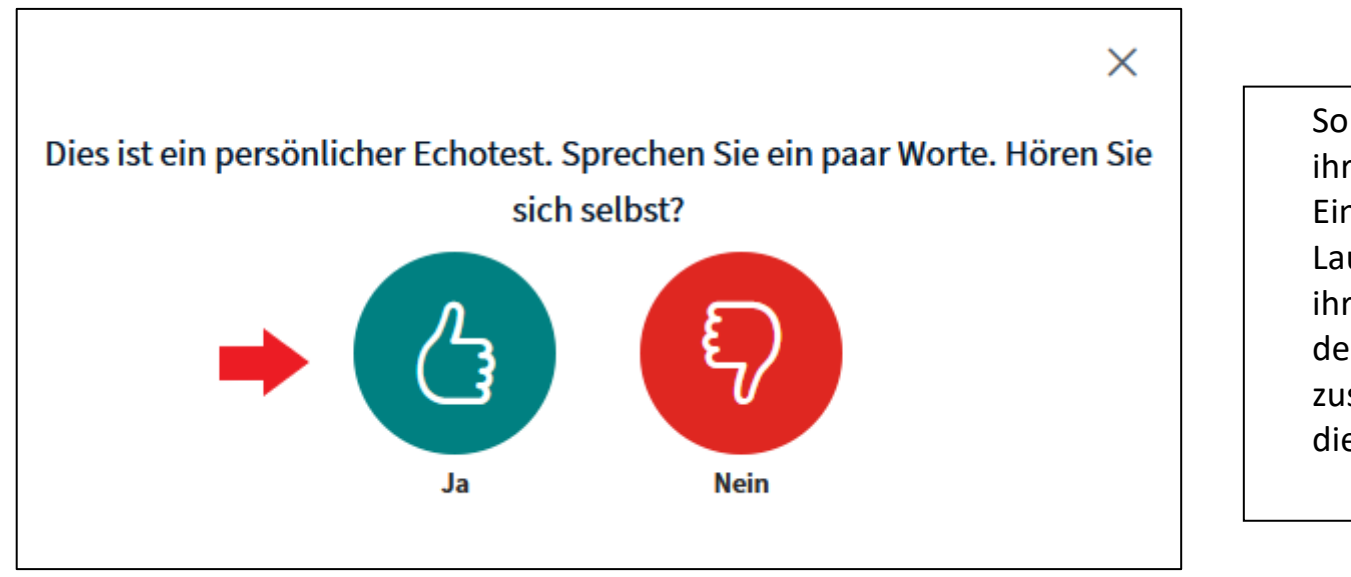

Sollte das Mikrofon nicht funktionieren, könnt ihr auf *Nein* klicken und gelangt zu einer Einstellungsseite, wo ihr Mikrofon und Lautsprecher manuell auswählen könnt. Falls ihr damit Schwierigkeiten habt, könnt ihr "mit dem Telefon teilnehmen" auswählen und euch zusätzlich für die Tonübertragung per Telefon in die Konferenz einwählen.

**SEITE 8/13** 

### **DIE ANSICHT IN DER VIDEOKONFERENZ:**

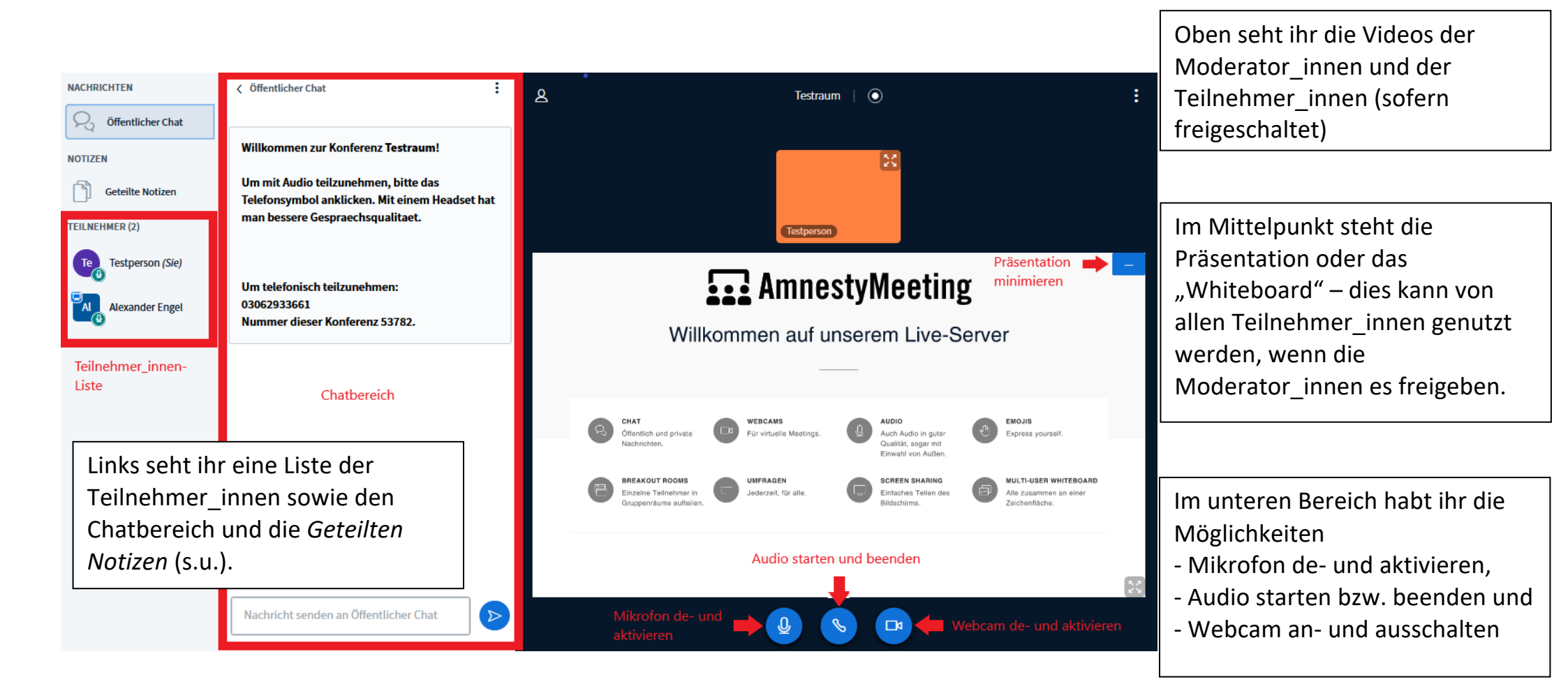

#### **SEITE 9/13**

# ANPASSEN DER ÜBERTRAGUNGSQUALITÄT:

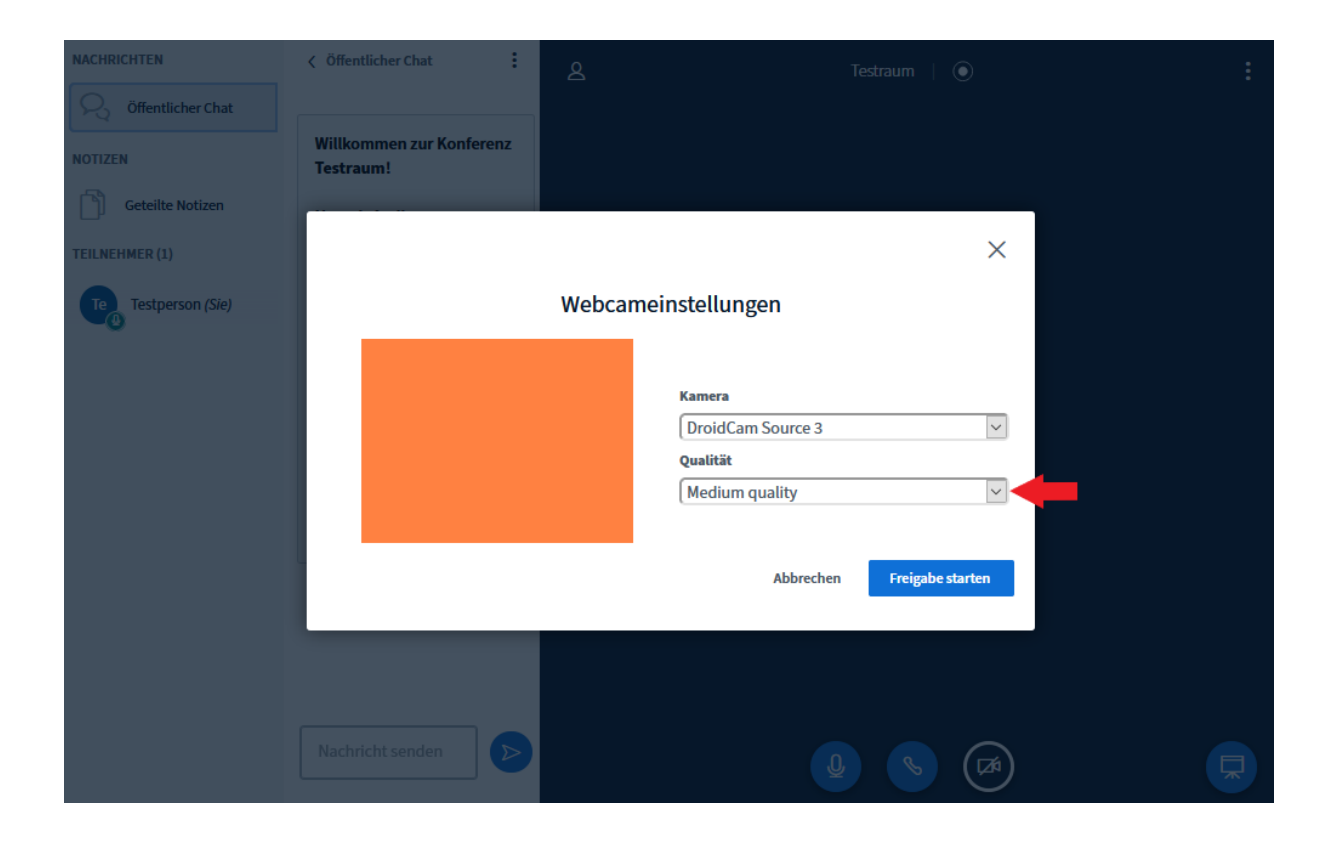

Falls in Eurem Meeting die Webcam-Freigabe aktiviert ist, solltet ihr eine geringe Übertragungsqualität auswählen. Bei großen Teilnehmer\_innenzahlen empfiehlt es sich, die Webcams ausgeschaltet zu lassen, da sonst die Datenmenge zu groß wird. Ggf. haben die Moderator\_innen die Option zur Zuschaltung per Video dann auch deaktiviert.

SEITE 10/13

## **PRÄSENTATION EIN- UND AUSBLENDEN:**

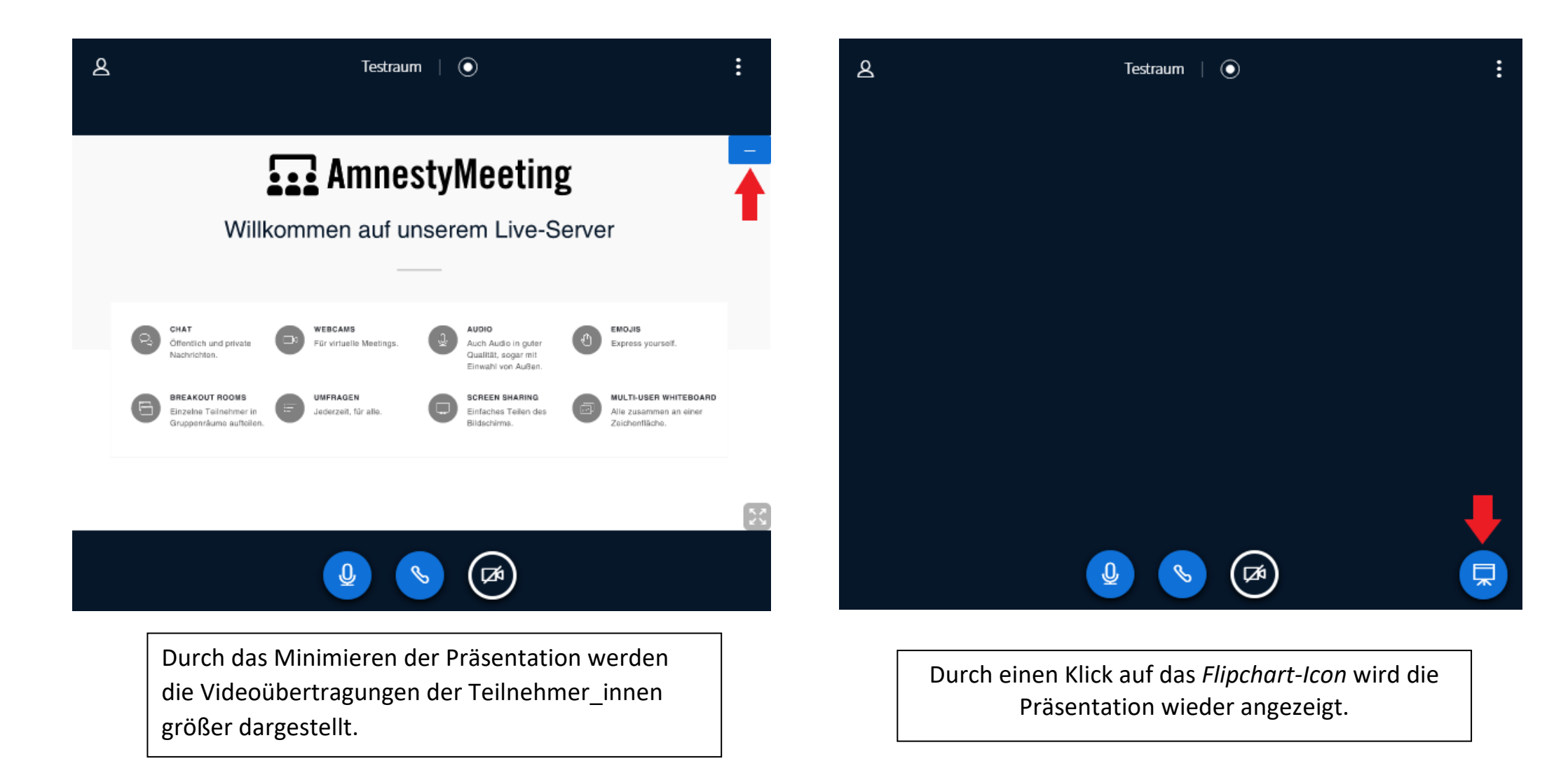

SEITE 11/13

### **TEILNEHMER\_INNEN- UND CHATBEREICH:**

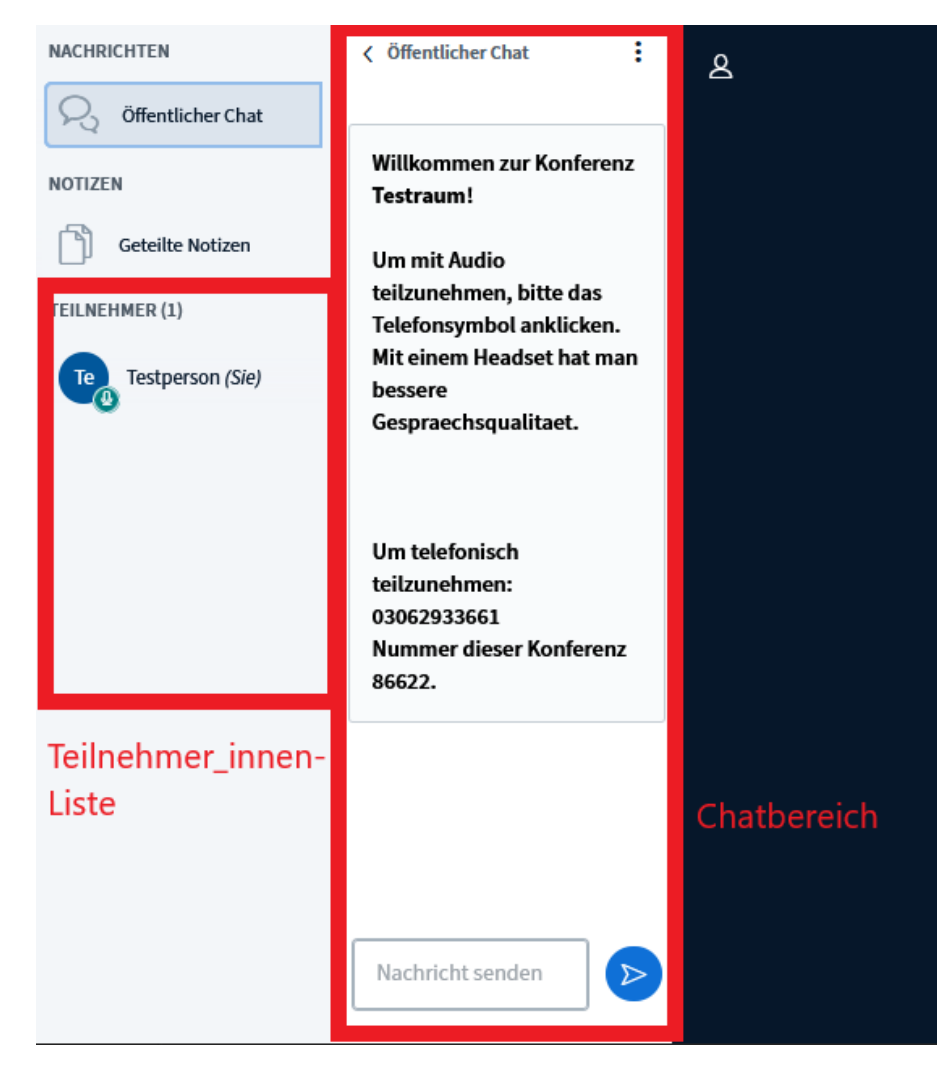

Auf der linken Seite befinden sich der Teilnehmer\_innen- und Chatbereich.

Durch einen Klick auf einzelne Teilnehmer\_innen lassen sich private Chats starten.

SEITE 12/13

### **GETEILTE NOTIZEN:**

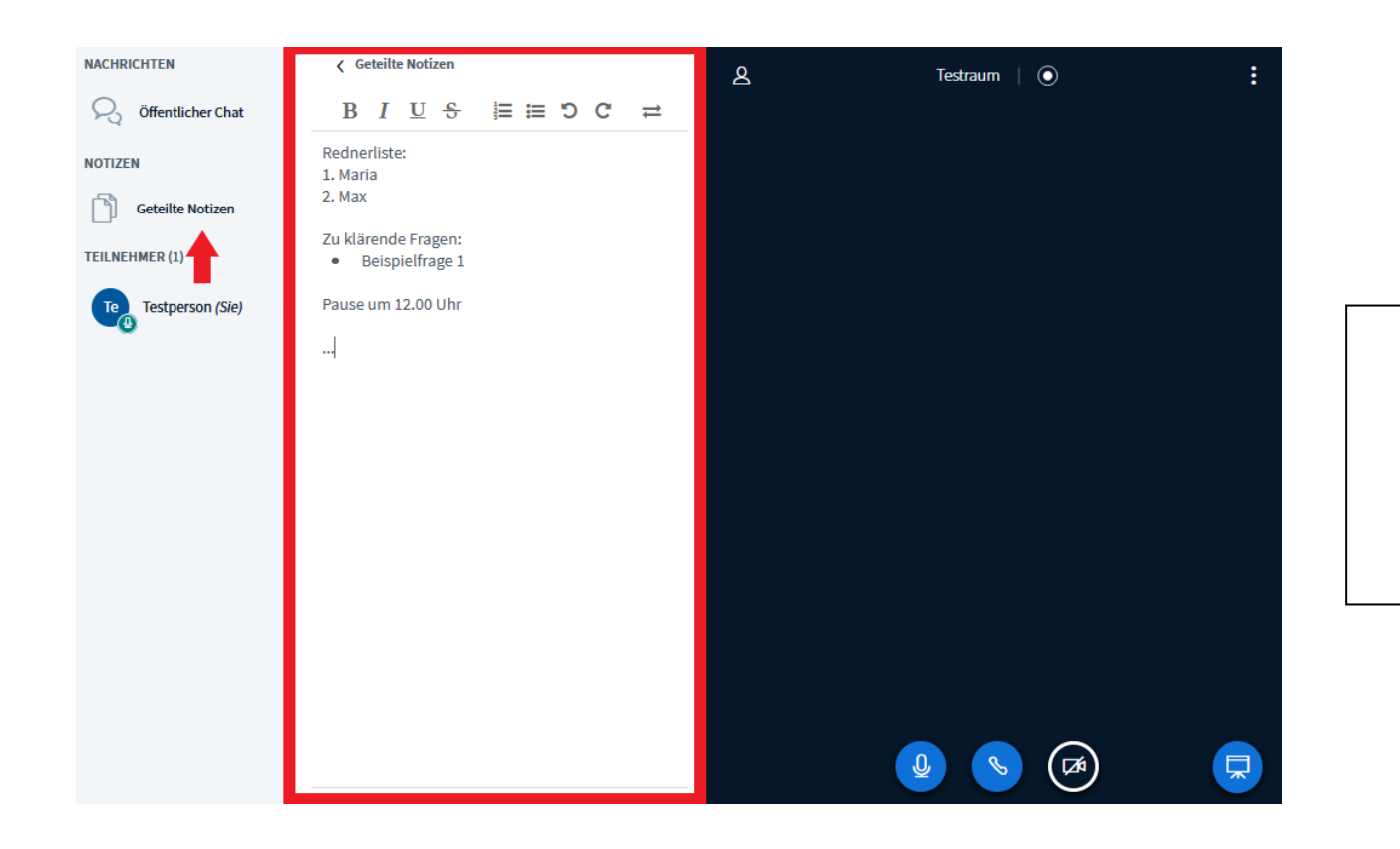

*Geteilte Notizen* bieten die Möglichkeit für alle Teilnehmer\_innen Notizen parallel während der Konferenz zu bearbeiten. Die Moderator\_innen werden darauf hinweisen, wenn diese genutzt werden.

SEITE 13/13

### **MEETING VERLASSEN:**

| NACHRICHTEN                                                                              | ද Testraum    ා                                                                                                    | <b>•</b> :                                                                                                    |
|------------------------------------------------------------------------------------------|----------------------------------------------------------------------------------------------------|----------------------------------------------------------------------------------------------------|
| Offentlicher Chat      NOTIZEN     Geteilte Notizen  TEILNEHMER (2)  Te Testperson (Sie) | Willkommen auf unserem Live-Server                                                                                                    | <ul> <li>Als Vollbild<br/>darstellen</li> <li>Einstellungen<br/>öffnen</li> <li>Versionsinfo</li> <li>Hilfe</li> <li>Tastaturkürzel</li> </ul> |
| Alexander Engel                                                                          | CHAT<br>Offentlich und private<br>Nachrichten.       Image: Description of the section of the secti | Ausloggen                                                                                                    |
|                                                                                          |                                                                                                    |                                                                                                    |

Um das Meeting zu verlassen, müsst ihr oben rechts die Einstellungen auswählen und *Ausloggen* anklicken oder das Fenster in eurem Browser schließen.